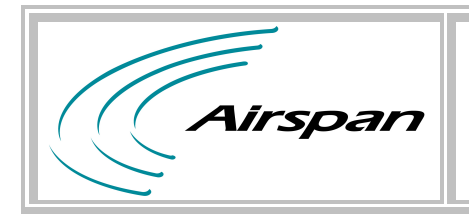

## *Title:*

# Link instructions for 5.6GHz DFS System

| Rev. | ECO<br>No. | Author  | Description | Approved<br>By | Valid<br>Date |
|------|------------|---------|-------------|----------------|---------------|
| A0   | -          | Zion L. | Release     | Reuven B       | 10/5/08       |
|      |            |         |             |                |               |
|      |            |         |             |                |               |
|      |            |         |             |                |               |

-----

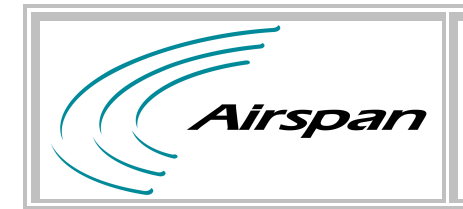

#### 1. Required equipment

- 2\* Standard PC included Serial port and LAN port.
- Standard HyperTerminal Application.
- 2\* SDA 4S.
- P.S 220VAC to 6V DC.
- 2\* Ethernet cables.
- Crossed RS-232 cables.
- 2\* Y cable.

#### 2. Testing Setup

#### ProST Setup Figure 1

- Connect Y cable between SDA 4S DB-15 connector and MicroMAX DB-15 connector.
- Connect Serial cable between MicroMAX DB-9 connector and PC 1 Serial port.
- Connect LAN cable between SDA 4S port 1 and PC 1 LAN port.
- Connect Y cable between SDA 4S DB-15 connector and ProST DB-15 connector.
- Connect LAN cable between SDA 4S port 1 and PC 2 LAN port.

#### EasyST Setup Figure 2

- Connect Y cable between SDA 4S DB-15 connector and MicroMAX DB-15 connector.
- Connect Serial cable between MicroMAX DB-9 connector and PC 1 Serial port.

- Connect LAN cable between SDA 4S port 1 and PC 1 LAN port.
- Connect 6V DC to the EasyST DC connector.
- Connect LAN cable between EasyST RJ 45 connector and PC 2 LAN port.

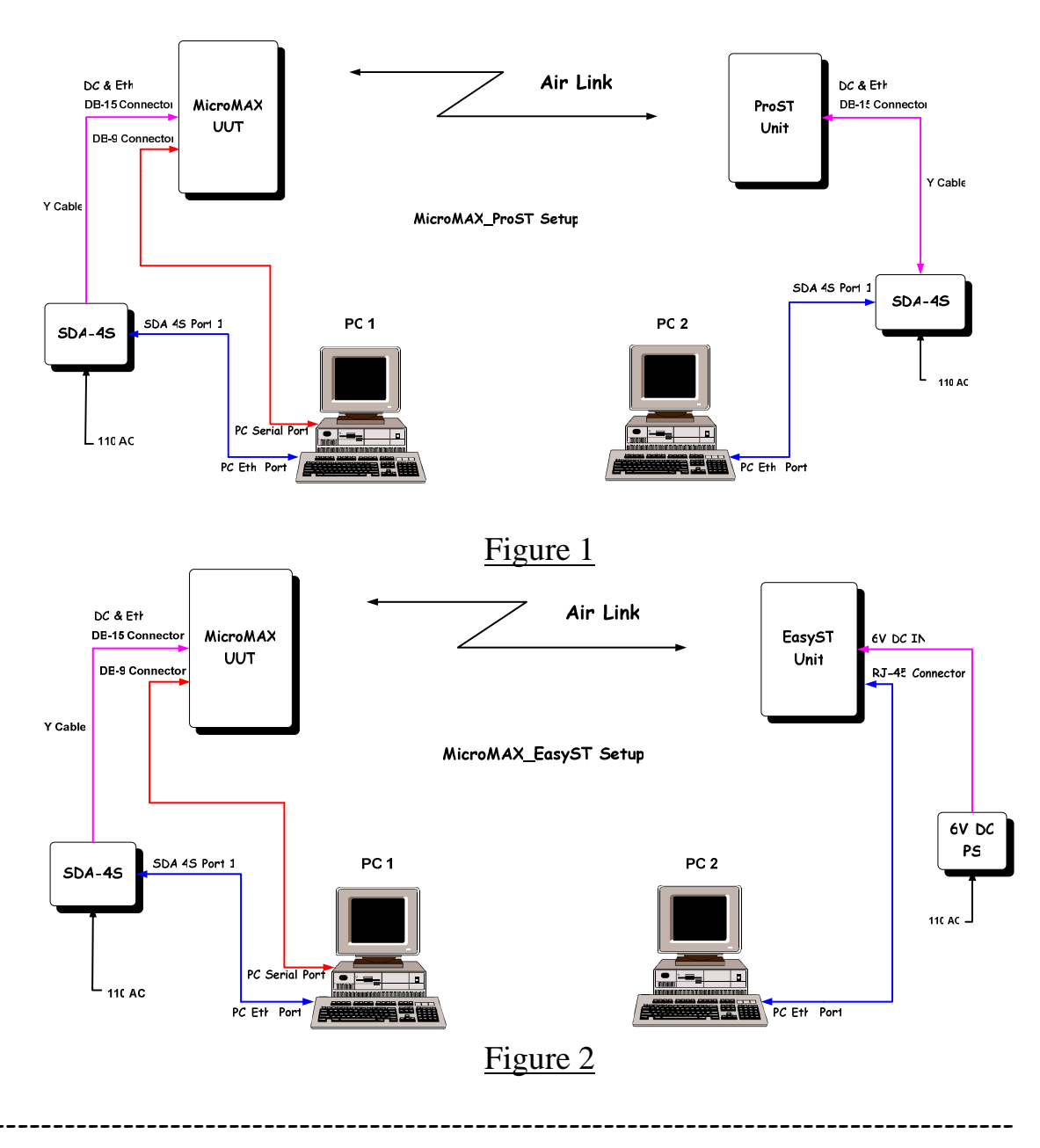

### Link Test Setup

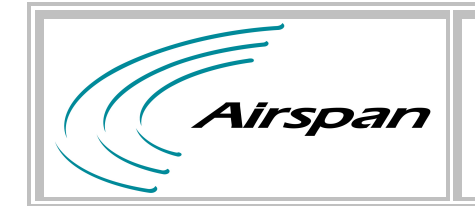

#### 3. Testing process

- Connect to the MicroMAX using serial cable
- Use a terminal client application with the following parameters:

| Tera Term: Serial port setup 🛛 🗙 |        |           |  |  |  |  |  |
|----------------------------------|--------|-----------|--|--|--|--|--|
| Port:                            | СОМ1   | ОК        |  |  |  |  |  |
| Baud rate:                       | 115200 | ×         |  |  |  |  |  |
| Data:                            | 8 bit  | Cancel    |  |  |  |  |  |
| Parity:                          | none   | <b>~</b>  |  |  |  |  |  |
| Stop:                            | 1 bit  | Help      |  |  |  |  |  |
| Flow control:                    | none   | <b>~</b>  |  |  |  |  |  |
| Transmit delay                   | char O | msec/line |  |  |  |  |  |

- Connect the to electricity (through the SDA)
- Verify that the following lines appear on your serial connection window(Wait about 1-2 minutes)

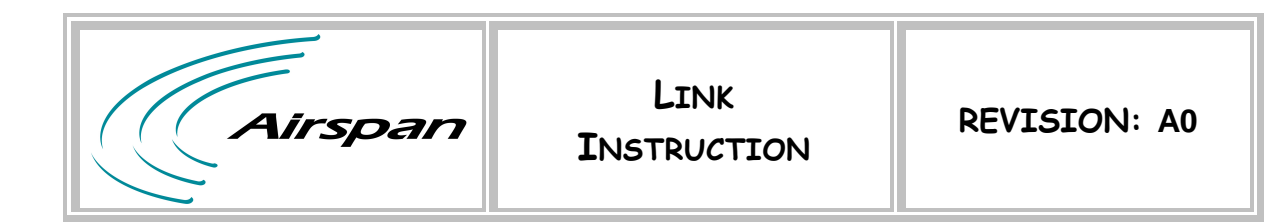

• Through the serial connection type : cmd "showss"

| -> cmd "showss" |                                                       |                                     |                |                     |                    |  |  |  |
|-----------------|-------------------------------------------------------|-------------------------------------|----------------|---------------------|--------------------|--|--|--|
| SSid<br>1<br>2  | MAC address<br>00:A0:0A:C1:FA:26<br>00:A0:0A:C1:F2:D2 | state<br>OPERATIONAL<br>OPERATIONAL | bcid<br>2<br>3 | pc id<br>258<br>259 | scid<br>517<br>520 |  |  |  |
| value<br>->∎    | = 0 = 0×0                                             |                                     |                |                     |                    |  |  |  |

- Verify you have one SS connected and operational
- For broadcasting video through Airspan Networks link please refer to the link as a normal bridge (layer 2)

Note: Once the system detects a radar signal it will behave according to the standard and stop transmitting on the channel. A new channel is chosen and a startup scan is initiated on that channel. A report will be sending on the Hyper Terminal Application.

#### **Test Mode Commands**

- Through the serial connection type:
  - 1. G\_DEBUG\_DFS\_DONT\_MOVE=1 //// Do not jump channel
  - 2. G\_DEBUG\_DFS\_DONT\_MOVE=0 //// jump channel
  - 3. cmd "setDfsParams av=0" //// Disable availability test
  - 4. cmd "setDfsParams av=1" //// Enable availability test
  - 5. printRf

//// Print RF channel

#### **End Document**